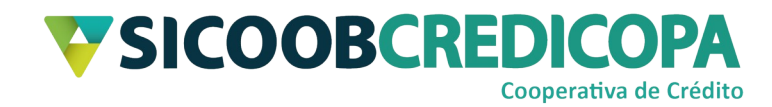

# Sicoobnet Empresarial Instalação do software Java™

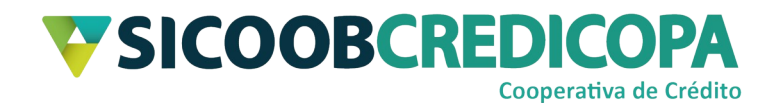

# Sumário

| Lista de Figuras       | 3  |
|------------------------|----|
| Histórico de revisão   | 4  |
| Introdução             | 5  |
| Instalação do Java™    | 6  |
| Desinstalação do Java™ | 12 |

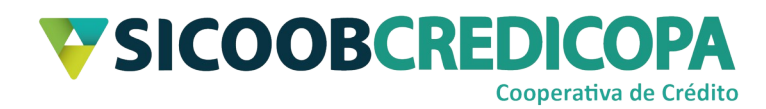

# Lista de Figuras

| Figura 1 - https://www.java.com/pt_BR/                  | 6  |
|---------------------------------------------------------|----|
| Figura 2 - Versão Java                                  | 7  |
| Figura 3 - Veja todos os downloads do Java              | 8  |
| Figura 4 - Java 32 bits                                 | 9  |
| Figura 5 - Instalação Java                              | 10 |
| Figura 6 - Desinstalação versões anteriores             | 10 |
| Figura 7 - Menu Iniciar do Windows 7                    | 12 |
| Figura 8 - Menu Iniciar Windows 8 e Windows 8.1         | 13 |
| Figura 9 - Menu Iniciar Windows 10                      | 14 |
| Figura 10 - Painel de Controle organizado por categoria | 15 |
| Figura 11 - Painel de Controle exibindo todos os itens  | 16 |
| Figura 12 - Painel de Controle Programas e Recursos     | 17 |
| Figura 13 - Desinstalar um programa                     | 18 |
| Figura 14 - Mensagem de confirmação                     | 18 |

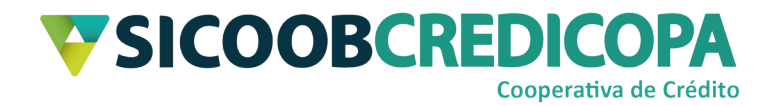

# Histórico de revisão

| Data       | Versão | Descrição                   | Autor                         |
|------------|--------|-----------------------------|-------------------------------|
| 24/08/2020 | 1.0    | Versão inicial do documento | Paulo Sérgio Dias<br>de Abreu |

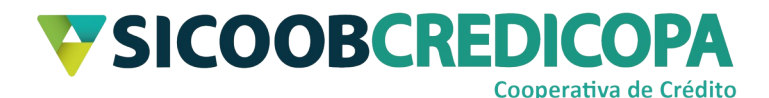

### Introdução

Este manual tem por objetivo orientar o leitor a realizar a instalação do software Java™, o qual é a base para o funcionamento do software Sicoobnet Empresarial.

Este manual apresenta recortes de imagens (*prints*/fotos) de janelas do Windows 10 e o navegador de internet utilizado para exemplo foi o Microsoft Edge versão 84.0.522.63 compilação 64 bits. A versão do Windows e o navegador utilizado não irão impactar na execução dos passos aqui apresentado, pois, não há diferenças drásticas entre as versões do Windows 7 ou superior, inclusive as páginas de internet não sofrem variações em decorrência do navegador utilizado.

O Java<sup>™</sup> é disponibilizado no site do próprio desenvolvedor. As suas atualizações são publicadas periodicamente e divulgadas pelo seu mantenedor, sendo de responsabilidade do usuário/cooperado acompanhá-las e proceder com as devidas atualizações visando manter a segurança do Java<sup>™</sup>, Sicoobnet Empresarial e do próprio computador.

O Sicoobnet Empresarial exige para o seu bom funcionamento o uso do Java<sup>™</sup> em sua versão 32bits, independentemente da versão do sistema operacional do seu computador.

O uso de um bom antivírus, atenção às práticas de segurança ao navegar em sites da internet e ao utilizar dispositivos removíveis vindos de ou utilizados em fontes desconhecidas são fundamentais para garantir segurança aos seus dados.

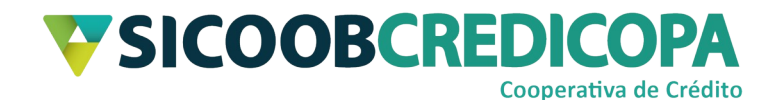

## Instalação do Java™

Acesse o site <u>https://www.java.com/pt\_BR/</u> e clique no link "Fazer Download" apresentado na parte superior central da página web.

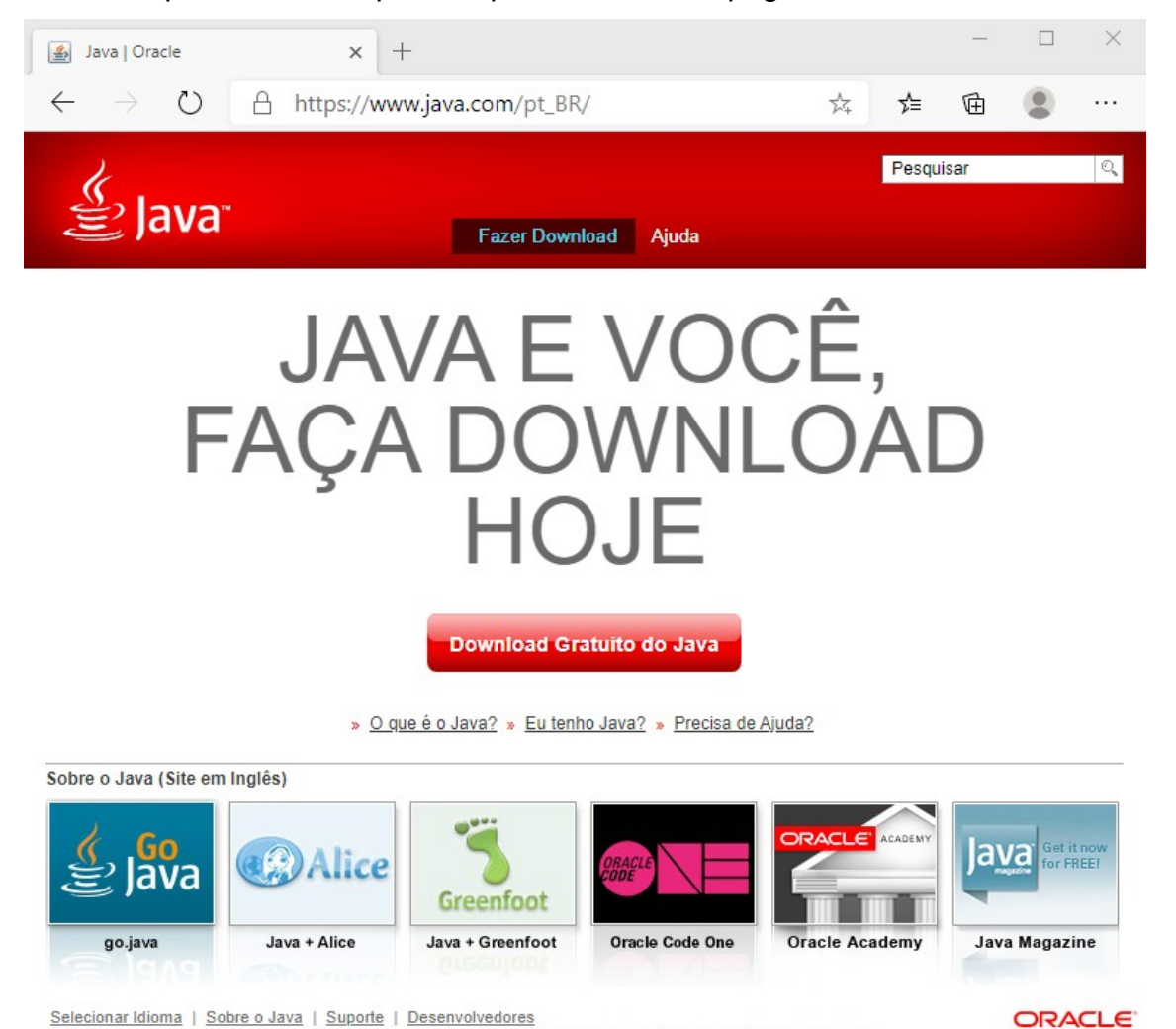

<u>Selecionar Idioma</u> | <u>Sobre o Java</u> | <u>Suporte</u> | <u>Desenvolvedores</u> <u>Privacidade</u> | <u>Preferências de Cookies</u> | <u>Termos de Uso</u> | <u>Marcas Comerciais</u> | <u>Isenção de Responsabilidade</u>

Figura 1 - https://www.java.com/pt\_BR/

Será apresentada uma nova página que conterá algumas orientações sobre a instalação, versão, data da última publicação e resumo do texto da licença de usuário.

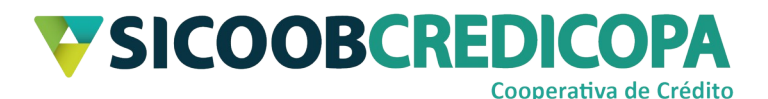

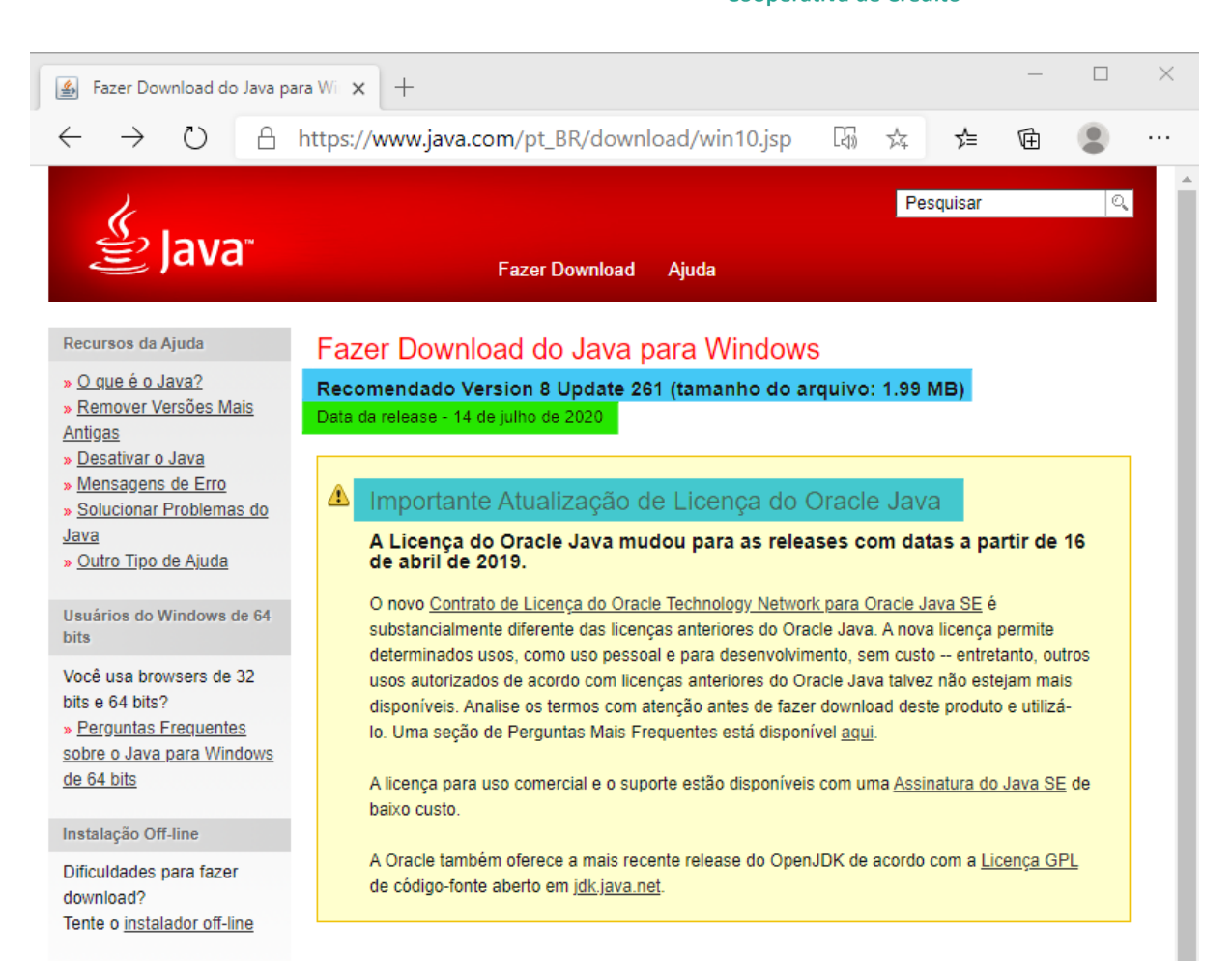

#### Figura 2 - Versão Java

Próximo ao final da página será exibido o link "Veja todos os downloads

do Java", clique sobre ele.

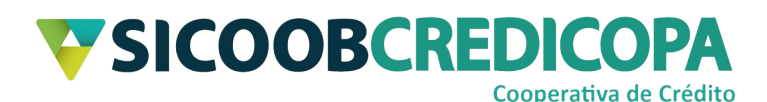

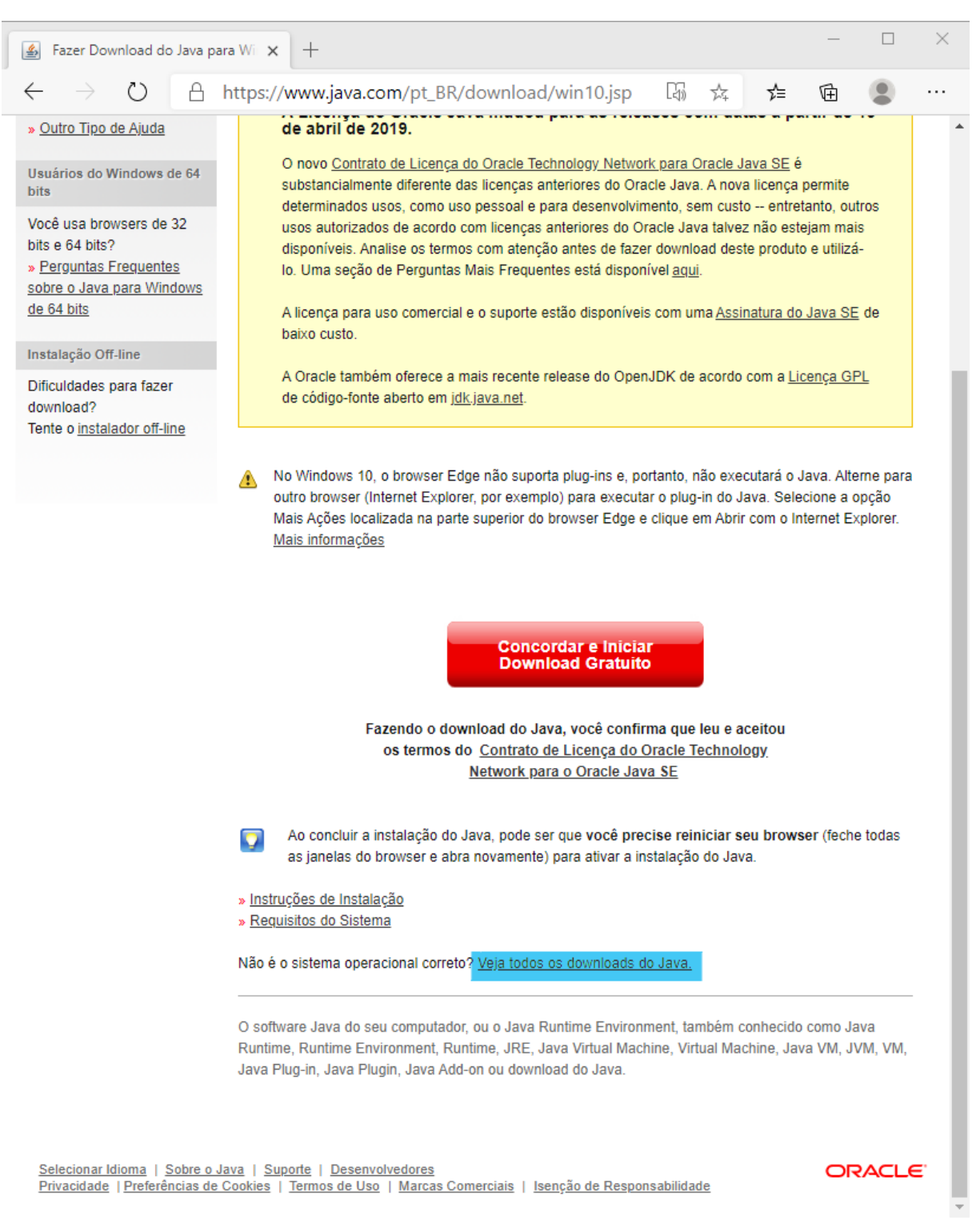

#### Figura 3 - Veja todos os downloads do Java

Outra vez, será apresentada uma nova página web.

Desta vez, abaixo do trecho que apresenta o resumo sobre a licença de usuário, será apresentado os itens disponíveis para download.

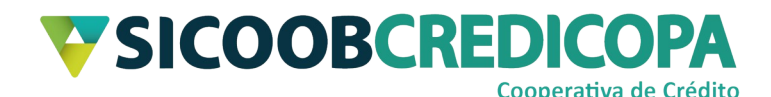

Clique sobre a segunda opção fornecida para o sistema operacional Windows, ela refere-se à versão de 32 bits.

| 2 | Windows (i) Qual eu devo escolher?                         |                   |                                                                               |
|---|------------------------------------------------------------|-------------------|-------------------------------------------------------------------------------|
| 0 | Windows On-line<br>tamanho do arquivo: 1.99 MB             | <u>Instruções</u> | Após a instalação do                                                          |
| 0 | Windows Off-line<br>tamanho do arquivo: 69.61 MB           | <u>Instruções</u> | Java, pode ser que seja<br>necessário reinstalar seu<br>browser para ativar o |
| 0 | Windows Off-line (64 bits)<br>tamanho do arquivo: 79.19 MB | <u>Instruções</u> | Java nele.                                                                    |

Se você usar browsers de 32 bits e de 64 bits intercambiavelmente, será necessário instalar o Java de 32 bits e o de 64 bits para que seja possível ter o plug-in Java para os dois browsers. » Perguntas Frequentes sobre o Java para Windows de 64 bits

#### Figura 4 - Java 32 bits

Aguarde a conclusão do download e depois de finalizado, o seu navegador poderá apresentar alguma mensagem de alerta informando que o download pode danificar o seu computador e questiona se deseja manter o arquivo recém baixado. Clique em "manter" ou alguma opção similar.

Clique sobre o arquivo que você acabou de baixar para iniciar o processo de instalação. O sistema operacional irá apresentar uma janela de confirmação questionando se você deseja permitir que o referido arquivo/programa faça alterações no computador. Clique em "sim", caso contrário, não será possível prosseguir com a instalação do Java<sup>™</sup>.

Neste momento a janela de instalação do Java será apresentada na tela. Clique em "instalar" e aguarde a conclusão da instalação.

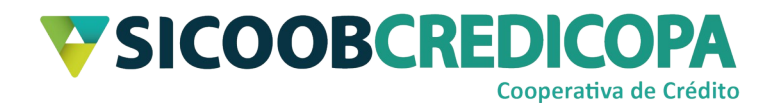

| Instalação do Java - Bem-vindo                                                                                                    |             | _ |         | Х |
|----------------------------------------------------------------------------------------------------|-------------|---|---------|---|
|                                                                                                    |             |   |         |   |
| Bem-vindo ao Java - Condições de Licença A                                                                                                    | Atualizadas |   |         |   |
| As condições sob as quais esta versão do software é licenciada foram alteradas.<br><u>Contrato de Licença Atualizado</u><br>Esta versão do Java Runtime é licenciada somente para uso pessoal (não comercial) em desktop e laptop.<br>O uso comercial deste software requer uma licença separada da Oracle ou de seu fornecedor de software.<br>Clique em Instalar para aceitar o contrato de licença e instalar o Java agora ou clique em Remover para<br>desinstalá-lo do seu sistema.<br>Não são solicitadas informações pessoais durante o processo de instalação. <u>Detalhes sobre as informações</u><br><u>que coletamos</u> |             |   |         |   |
| Alterar a pasta de destino                                                                                                    | Instalar    |   | Remover |   |

#### Figura 5 - Instalação Java

Caso você já possua alguma versão do Java<sup>™</sup> instalado, ao finalizar a instalação o próprio instalador irá apresentar a possibilidade de você desinstalá-la. Porém, visto que outras versões podem ser úteis a sua necessidade, não é recomendado desinstalar nenhuma versão já previamente instalada. Sendo assim, clique em "Agora não".

| figuração do Java - Desinstalar versões desatualizadas                                                                                                    | _       |           | ×   |  |  |
|----------------------------------------------------------------------------------------------------|---------|-----------|-----|--|--|
| Java"                                                                                                    |         |           |     |  |  |
| Versões desatualizadas do Java detectadas                                                                                                    |         |           |     |  |  |
| Manter versões desatualizadas do Java instaladas em seu sistema pode representar um ris                                                                                                    | co à se | gurança.  | _   |  |  |
| ✓ Java 8 Update 251                                                                                                    |         | /         |     |  |  |
|                                                                                                    |         |           | -   |  |  |
| Click "Uninstall" to uninstall the selected Java versions.<br>Advertência: a desinstalação de versões desatualizadas do Java pode fazer com que alguns aplicativos Java mais antigos<br>não funcionem mais. <u>Mais informações</u> |         |           |     |  |  |
| Agora Não                                                                                                    | De      | esinstala | r > |  |  |

#### Figura 6 - Desinstalação versões anteriores

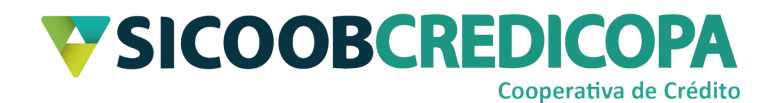

As próximas janelas são apenas informativas, clique em "próximo" até ser apresentado o botão "fechar" e clique nele.

Pronto, o Java<sup>™</sup> encontra-se instalado em seu computador. Proceda com a instalação do Sicoobnet Empresarial.

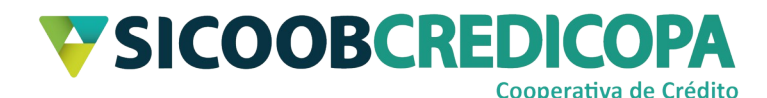

### Desinstalação do Java™

Em alguns momentos pode haver a necessidade de desinstalar uma versão do Java<sup>™</sup> antes de proceder com a instalação de uma versão atualizada. Deste modo, abaixo, será apresentado às orientações para proceder com a desinstalação da versão Java<sup>™</sup> que está previamente instalada.

Abra o "Painel de controle" do Windows. O processo completo poderá variar de acordo com a versão do sistema operacional instalado, por exemplo: Windows 7, Windows 8, Windows 8.1 e Windows 10. Porém, há um pequeno procedimento que poderá funcionar em todas as versões. Digite "painel de controle" na caixa de pesquisa do "Menu Iniciar" conforme demonstrado abaixo.

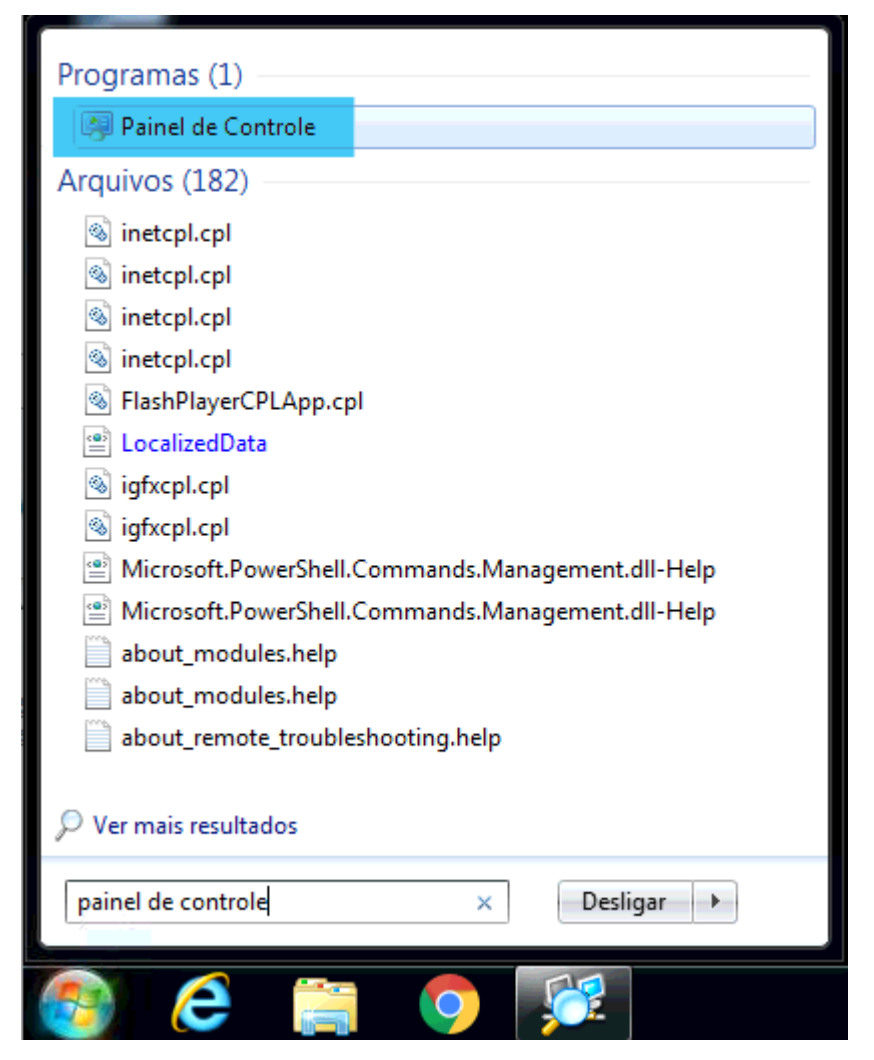

Figura 7 - Menu Iniciar do Windows 7

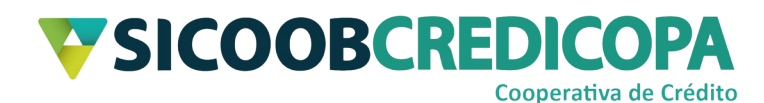

|                                                       | Pesquisar<br>Todos os lugares v<br>painel de controle |
|-------------------------------------------------------|-------------------------------------------------------|
|                                                       | Painel de Controle                                    |
| Crie fac<br>MetaMoJi No                               | painel de controle                                    |
| R\$ 94,95                                             |                                                       |
| Coisas<br>improváveis<br>estão fazend<br>você ganhar. |                                                       |
|                                                       |                                                       |
| Mapas                                                 |                                                       |

Figura 8 - Menu Iniciar Windows 8 e Windows 8.1

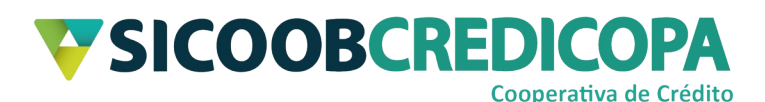

| 12 - 1 - 11                                                                 | <b>Tudo</b> Aplicativos Documentos Web M        | Mais <del>▼</del>                                                                                                    |
|-----------------------------------------------------------------------------|-------------------------------------------------|----------------------------------------------------------------------------------------------------|
| -<br>-<br>                                                                  | Melhor correspondência                          |                                                                                                    |
| 1 - 14 - 1 - 13                                                             | Painel de Controle<br>Aplicativo                |                                                                                                    |
| · 15 ·                                                                      | Aplicativos                                     | Painel de Controle                                                                                                    |
| • 16 •                                                                      | Configurações >                                 | Aplicativo                                                                                                    |
| 17 - 1                                                                      | Pesquisar na Web                                |                                                                                                    |
| 1 + 26 + 1 + 25 + 1 + 23 + 1 + 22 + 1 + 21 + 1 + 20 + 1 + 19 + 1 + 18 + 1 + | P painel de controle - Ver resultados da<br>Web | Abrir                                                                                                    |
|                                                                             |                                                 | Image: Sistema   Image: Sistema   Image: |
| Pagina:                                                                     |                                                 |                                                                                                    |
|                                                                             | > painel de controle                            |                                                                                                    |

### Figura 9 - Menu Iniciar Windows 10

Assim que a caixa de pesquisa retornar o resultado "Painel de Controle", clique sobre ele para que a janela do mesmo seja aberta na tela. Você verá algo similar a uma das duas imagens abaixo.

# **SICOOBCREDICOPA** Cooperativa de Crédito

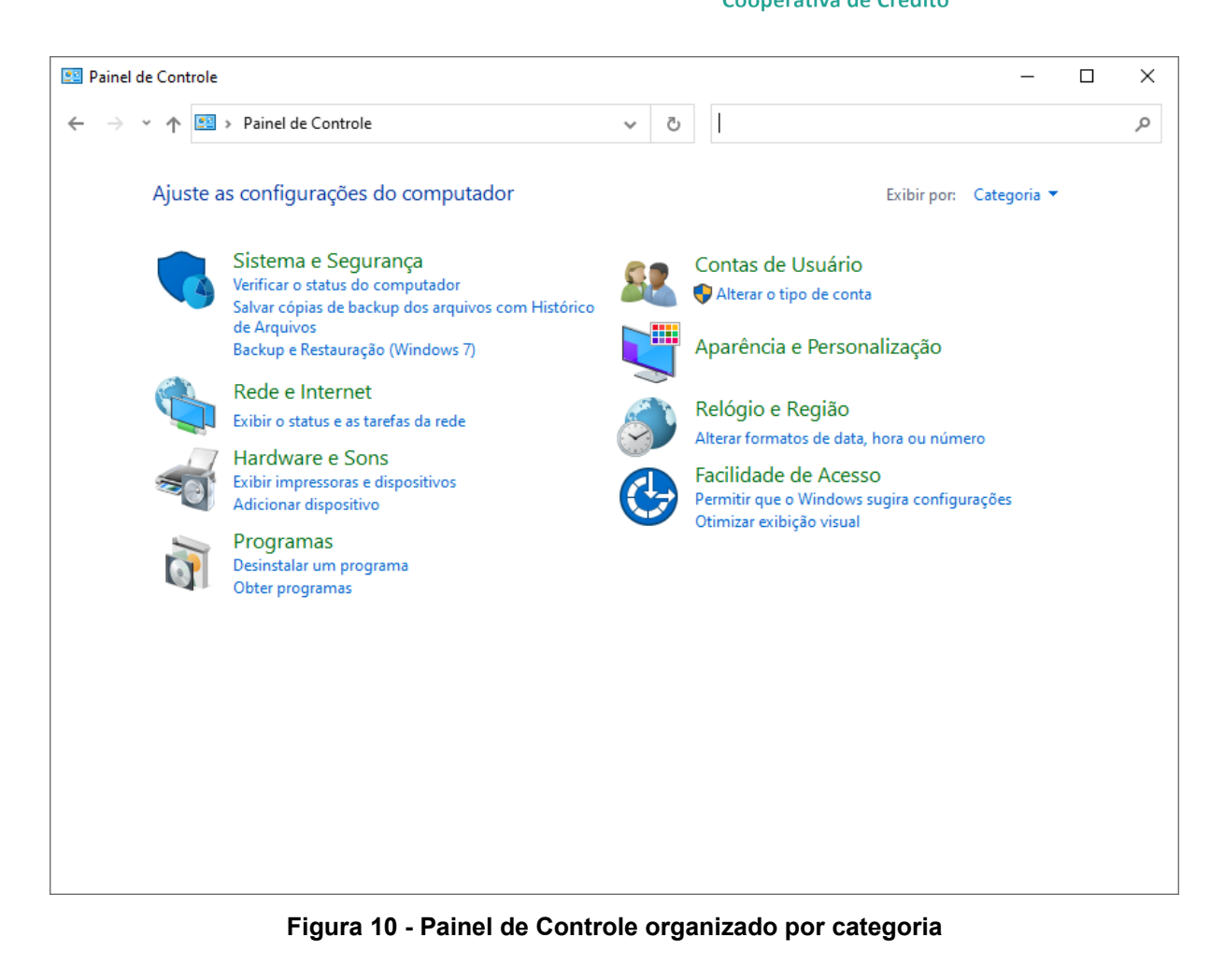

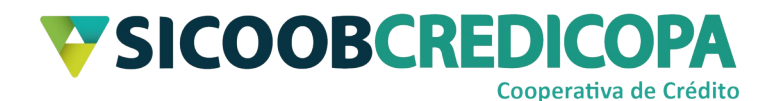

| 🖾 Todos os Itens do Painel de Controle - 🗆 X |                                      |     |                                   |   |   |
|----------------------------------------------|--------------------------------------|-----|-----------------------------------|---|---|
| ← → × ↑ 🖭 > Pain > Todos os                  | i Itens do Painel de Co > 🛛 🗸 🗸      | ē   | Pesquisar Painel de Controle      |   | P |
| Ajuste as configurações do comp              | utador                               |     | Exibir por: Ícones pequenos       | • |   |
| 🐌 Backup e Restauração (Windows 7)           | 🖳 Barra de Tarefas e Navegação       |     | 🕲 Central de Facilidade de Acesso |   |   |
| 辈 Central de Rede e Compartilhamento         | 🔇 Central de Sincronização           |     | 🐻 Conexões de RemoteApp e Área de |   |   |
| 🍇 Contas de Usuário                          | 🏘 Criptografia de Unidade de Disco I | Bit | 🐣 Data e Hora                     |   |   |
| 📷 Dispositivos e Impressoras                 | Email (32 bits)                      |     | Espaços de Armazenamento          |   |   |
| 🚝 Ferramentas Administrativas                | Flash Player (32 bits)               |     | A Fontes                          |   |   |
| Gerenciador de Credenciais                   | 📇 Gerenciador de Dispositivos        |     | 📮 Gerenciamento de Cores          |   |   |
| 🌆 Histórico de Arquivos                      | 🕌 Java (32 bits)                     |     | Mouse                             |   |   |
| 🔂 Opções da Internet                         | 🗃 Opções de Energia                  |     | 🙈 Opções de Indexação             |   |   |
| 🍯 Opções do Explorador de Arquivos           | 📳 Pastas de Trabalho                 |     | Programas e Recursos              |   |   |
| 🐻 Programas Padrão                           | 🖶 Reconhecimento de Fala             |     | 🐼 Recuperação                     |   |   |
| 🔗 Região                                     | 🔣 Reprodução Automática              |     | 🏲 Segurança e Manutenção          |   |   |
| 🔜 Sistema                                    | 📧 Solução de problemas               |     | 🗸 Som                             |   |   |
| Teclado                                      | 🔃 Tecnologia de armazenamento Int    | el  | 🧱 Telefone e Modem                |   |   |
| 🔗 Windows Defender Firewall                  |                                      |     |                                   |   |   |
|                                              |                                      |     |                                   |   |   |
|                                              |                                      |     |                                   |   |   |
|                                              |                                      |     |                                   |   |   |
|                                              |                                      |     |                                   |   |   |
|                                              |                                      |     |                                   |   |   |

Figura 11 - Painel de Controle exibindo todos os itens Clique sobre o ícone "Programas e Recursos".

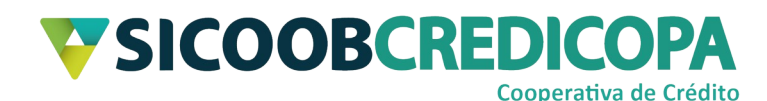

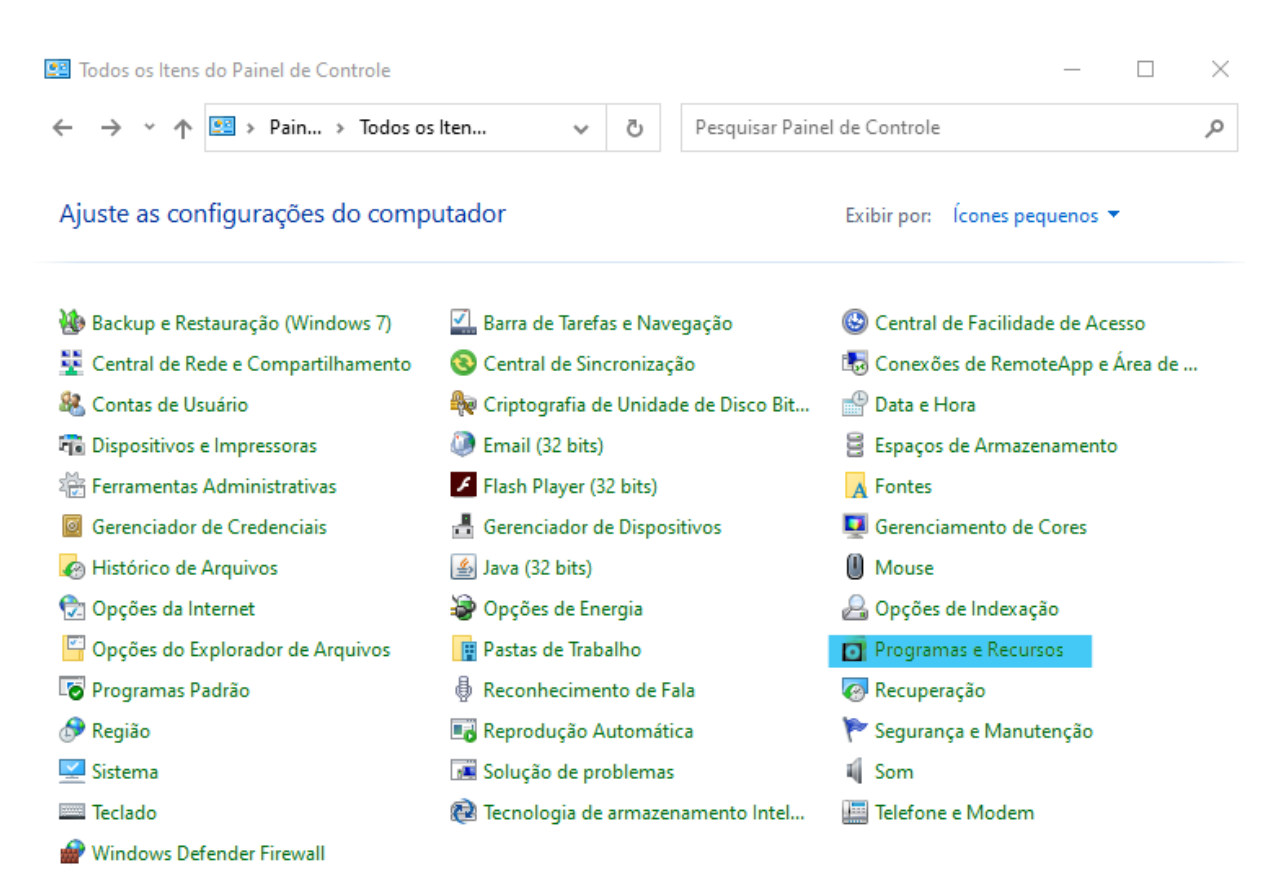

#### Figura 12 - Painel de Controle Programas e Recursos

Será exibida uma lista com todos os programas instalados no computador, frequentemente ordenada por ordem alfabética. Localize o item Java que deseja desinstalar, clique sobre ele e clique no botão "Desinstalar", posicionado na parte superior central da janela.

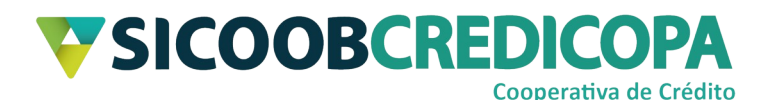

### Desinstalar ou alterar um programa

Para desinstalar um programa, selecione-o na lista e clique em Desinstalar, Alterar ou Reparar.

| Organizar 👻 Desinstalar                    |                         | ?    |
|--------------------------------------------|-------------------------|------|
| Nome                                       | Editor                  | Inst |
| 😳 Dell Digital Delivery Services           | Dell Inc.               | 05/  |
| 🔗 Dell SupportAssist                       | Dell Inc.               | 18/  |
| 🔚 Driver de gráficos Intel®                | Intel Corporation       | 03/  |
| E FileZilla Client 3.47.2.1                | Tim Kosse               | 03/  |
| G Foxit Reader                             | Foxit Software Inc.     | 27/  |
| 📀 Google Chrome                            | Google LLC              | 27/  |
| Intel® Optane™ Pinning Explorer Extensions | Intel Corporation       | 03/  |
| 🛓 Java 8 Update 251                        | Oracle Corporation      | 04/  |
| 🕌 Java 8 Update 261                        | Oracle Corporation      | 24/  |
| 🔯 K-Lite Mega Codec Pack 15.4.4            | KLCP                    | 24/  |
| LibreOffice 6.3.3.2 SDK                    | The Document Foundation | 27/  |
| LibreOffice 6.4.2.2                        | The Document Foundation | 24/  |

#### Figura 13 - Desinstalar um programa

Será apresentada uma janela contendo uma mensagem de confirmação questionando se você deseja realmente desinstalar o referido software. Se você tem certeza que deseja continuar, clique em "Sim".

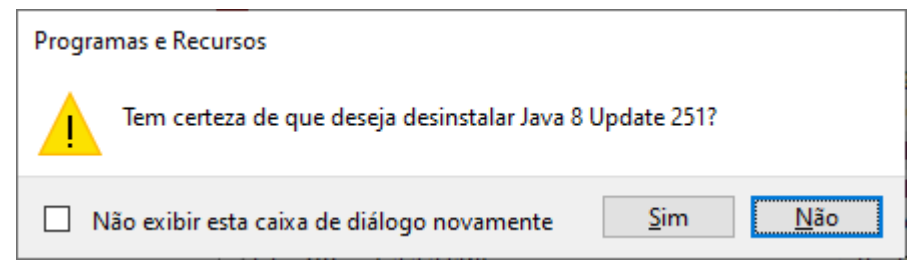

#### Figura 14 - Mensagem de confirmação

O desinstalador do Java<sup>™</sup> iniciará, aguarde alguns instantes. O sistema operacional irá apresentar uma janela de confirmação questionando se você deseja permitir que o referido arquivo/programa faça alterações no computador. Clique em "sim", caso contrário, não será possível prosseguir com a instalação do Java<sup>™</sup>.

Assim que a janela do desinstalador fechar (ocorrerá automaticamente) o Java <sup>™</sup> estará desinstalado. É uma boa prática reiniciar o computador após realizar a desinstalação de qualquer software. Portanto, reinicie o seu computador e proceda com sua próxima tarefa.